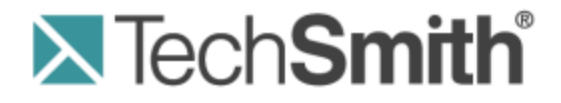

# **Camtasia Relay**® Mediasite Server Integration

Version 4.3.0

April 2013 © 2013 TechSmith Corporation

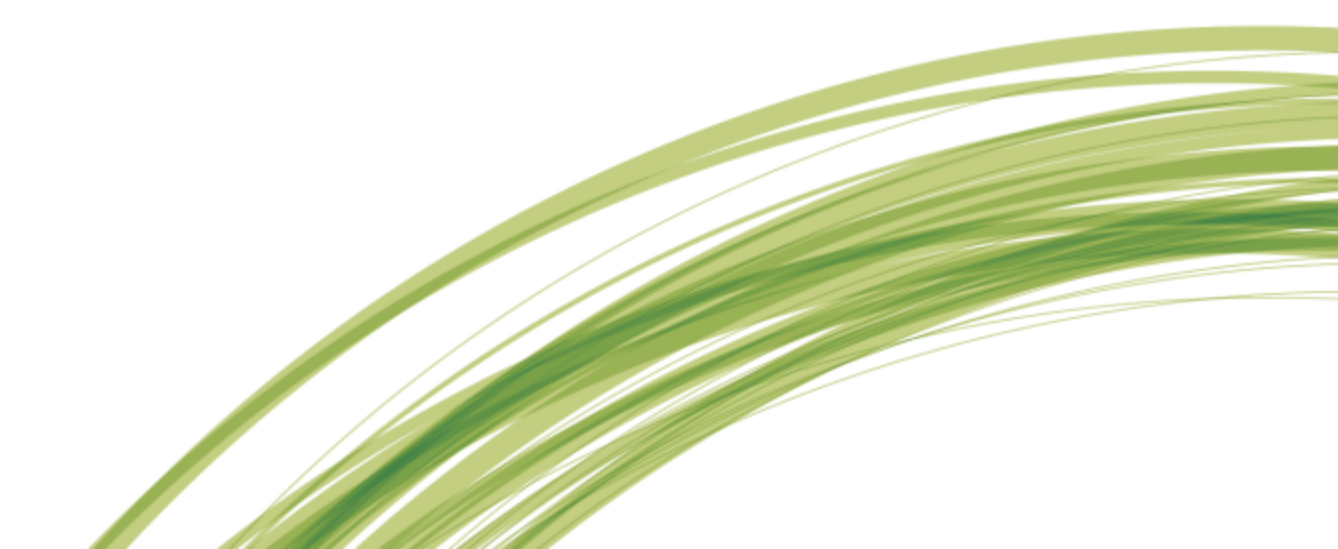

#### All rights reserved

This manual, as well as the software described in it, is furnished under license and may be used or copied only in accordance with the terms of such license. The content of this manual is furnished for informational use only, is subject to change without notice and should not be construed as a commitment by TechSmith Corporation. TechSmith Corporation assumes no responsibility or liability for any errors or inaccuracies that may appear in this manual.

#### **Trademarks**

All-in-One Capture, Camtasia, Camtasia Relay, Camtasia Studio, Coach's Eye, Dublt, EnSharpen, Enterprise Wide, Expressshow, Jing, Morae, Rich Recording Technology (RRT), Screencast.com, ScreenChomp, Show The World, SmartFocus, Snagit, TechSmith, TechSmith Fuse, TSCC and UserVue are either registered marks or marks of TechSmith Corporation in the U.S. and/or other countries. This list is not a comprehensive list of all TechSmith Corporation marks. The absence of a name/mark or logo in this notice does not constitute a waiver of any intellectual property rights that TechSmith Corporation has established in any of its product, feature or service names/marks or logos. All other marks are the property of their respective owners.

# **Table of Contents**

| Introduction                                   | 1  |
|------------------------------------------------|----|
| Mediasite Server 6 Integration Setup           | 2  |
| Setup a Camtasia Relay Player                  | 2  |
| Setup a Presentation Template                  | 4  |
| Setup the Media Import Project                 | 5  |
| Mediasite Server 5.5 Integration Setup         | 6  |
| Setup a Camtasia Relay Player                  | 6  |
| Setup a Presentation Template                  | 7  |
| Setup the Media Import Project                 | 8  |
| Camtasia Relay Integration Setup1              | 12 |
| Enable the Mediasite Plug-In1                  | 12 |
| Create a New Mediasite Publishing Destination1 | 13 |

# Introduction

This document contains instructions on integrating your Camtasia Relay and Mediasite servers. In order for your Camtasia Relay server to publish presentations to a Mediasite server, some setup is required on both servers.

To prepare your Mediasite server for integration with Camtasia Relay:

- Mediasite Server 6 Integration Setup
- Mediasite Server 5.5 Integration Setup

For instructions on how to prepare your Camtasia Relay server for integration with a Mediasite server:

Camtasia Relay Integration Setup

# **Mediasite Server 6 Integration Setup**

First, log in to your Mediasite Server Management Portal as an administrator.

| Please sign in to access the requested Mediasite content. |
|-----------------------------------------------------------|
| Username                                                  |
| Password                                                  |
|                                                           |
| Remember me on this computer                              |
| Sign In                                                   |
|                                                           |

#### Setup a Camtasia Relay Player

- 1. Navigate to the folder where you want the player to reside.
- 2. Select Add new > Player from the menu at the top of the page.

| Add New ~        |
|------------------|
| Presentation     |
| Encoding Setting |
| Folder           |
| Player 👦         |
| Schedule         |
| Template         |

3. Add a Content Player with a name that provides context, such as "Camtasia Relay Content Player." Additionally, add an alternate name, a description of the player, and then select a player layout.

Typically, you should choose the *Mediasite-Full Experience* layout, but the *Mediasite-Mini Player* also works well if you plan to embed content elsewhere.

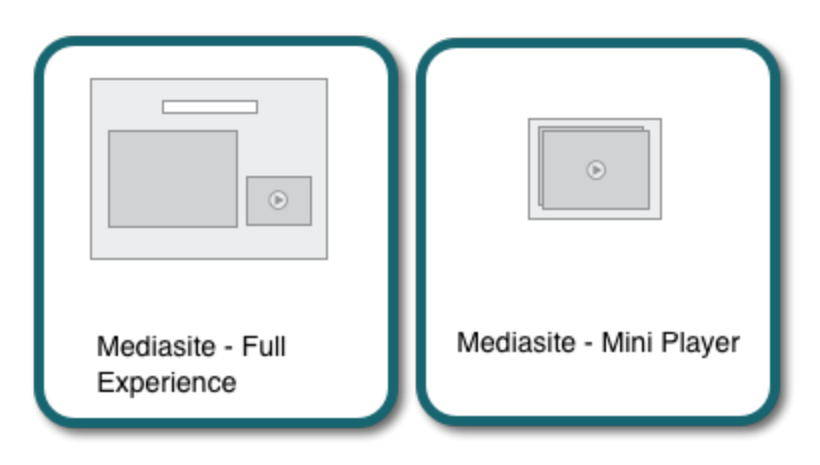

- 4. If you are using the full experience player, go to the Content Layout section and select *Video* for primary content and *Full Frame* for the initial content layout.
- 5. Click the **Save** button.

|         | camtasia relay |               | Q ?          |
|---------|----------------|---------------|--------------|
|         | Home           | tirons@sonicf | oundry.net 🔻 |
| Project | Test           | Save          | Cancel       |
| t       |                |               | -            |
|         |                |               |              |

6. The player is now available for setting up new presentations and media import projects.

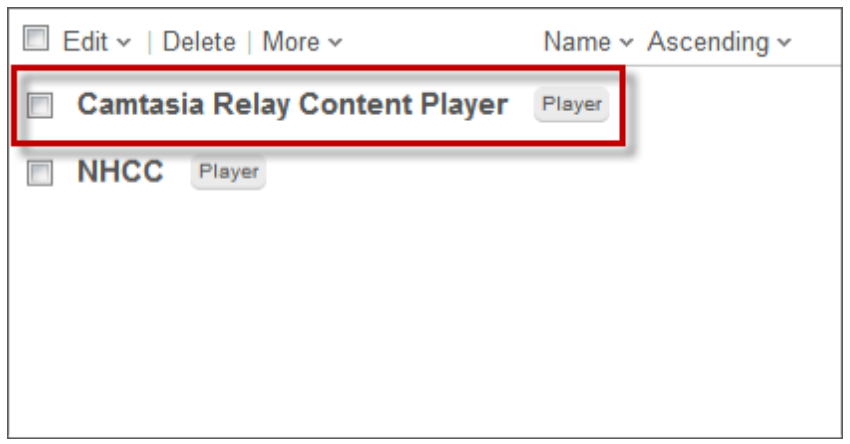

## **Setup a Presentation Template**

1. Select folder where you added the player and select Add new > Template from the menu.

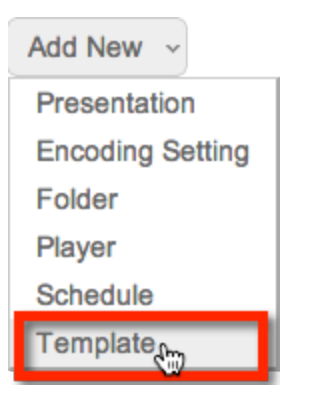

- 2. Define the media settings from the available options, or click the Go to Advanced Creation link.
  - a. Give the template a name.
  - b. Select your time zone.
  - c. Select your target audience and encoding settings.
  - d. Select the Mediasite folder where the content is stored.
- 3. From the menu, choose the player that you created in the previous steps. Add at least one default presenter to the template.

Camtasia Relay automatically associates presentations with the correct presenters in Mediasite if the presenter exists in both Camtasia Relay and Mediasite.

- 4. When finished, click the Save button.
- 5. The new Presentation Template is available for presentations and media import projects.

| Template<br>Camtasia Relay Template                |                                                                                                    |  |  |  |  |
|----------------------------------------------------|----------------------------------------------------------------------------------------------------|--|--|--|--|
| Presenters<br>Mediasite Presenter                  | Auto publish, set status to viewable<br>On-Demand Media<br>WMS OnDemand<br>Standard Video (220x240 - 225 Khns Video 48 Khns |  |  |  |  |
| Player  Mediasite - Full Experience  Interactivity | Audio)<br>Progressive Download Server<br>16:9 MP4 (h.264/aac) at 15 fps, 200 kbps                                           |  |  |  |  |
| <ul> <li>× Q &amp; A disabled</li> </ul>           | Publish to Go<br>Publish To Go Server<br>Captioning<br>Disabled                                                             |  |  |  |  |
|                                                    | Podcast<br>Disabled                                                                                                    |  |  |  |  |

# **Setup the Media Import Project**

The integration between Camtasia Relay and Mediasite is predicated upon the content being imported into Mediasite via this Media Import Project. Camtasia Relay can send the media directly to an FTP location configured on the Mediasite EX server or another location that can be accessed by the Mediasite EX Server.

1. Select Publishing in the menu, and then select Media Import from the list of options.

| Publishing                                                                            |
|---------------------------------------------------------------------------------------|
| Presentation Content Status<br>Review Presentations<br>Presentation Content Revisions |
| Catalogs<br>Feeds                                                                     |
| Media Import                                                                          |

- 2. Select Add New.
- 3. Give the project a suitable name, like "Camtasia Relay Media Import."
- 4. Select "External media import" for the type.
- 5. Choose an interval at which you would like the project to run.
- 6. Specify the location, username, and password of the content.
- 7. For the Presentation Template, choose the template created in the previous steps. It is recommended that you leave the "Delete file from dropbox after successful import" checkbox enabled. This removes the content from the temporary location after it has been imported into Mediasite.

The content that is produced by Camtasia Relay and exported to a location for Mediasite to ingest is not instantly available when it is published by Camtasia Relay. It must first be imported to Mediasite. The import project runs on a defined update interval of your choosing. If the content is not yet visible when your Camtasia Relay automatic notifications are sent, you should wait until the update interval has passed until once again checking the hyperlink for the media.

- 8. When you have completed adding information for the Media Import Project, click the Save button.
- Your new Media Import Project is now viewable in the list and is running. When presentations are imported, they appear in the Imported Presentations content list if you select "Show imported presentations."

# **Mediasite Server 5.5 Integration Setup**

1. Login to your Mediasite Server Management Portal as an administrator.

| Please sign in t | to access the requested Mediasite content. |
|------------------|--------------------------------------------|
| Username         |                                            |
| Password         |                                            |
| E F              | Remember me on this computer               |
|                  | Sign In                                    |

#### Setup a Camtasia Relay Player

- 2. Click "Players" from the menu, and then click the "Add Player" link.
- 3. Add a Content Player with a name that makes sense in this context such as "Camtasia Relay Content
  - Player". Choose the "Silverlight Video Only" Layout.

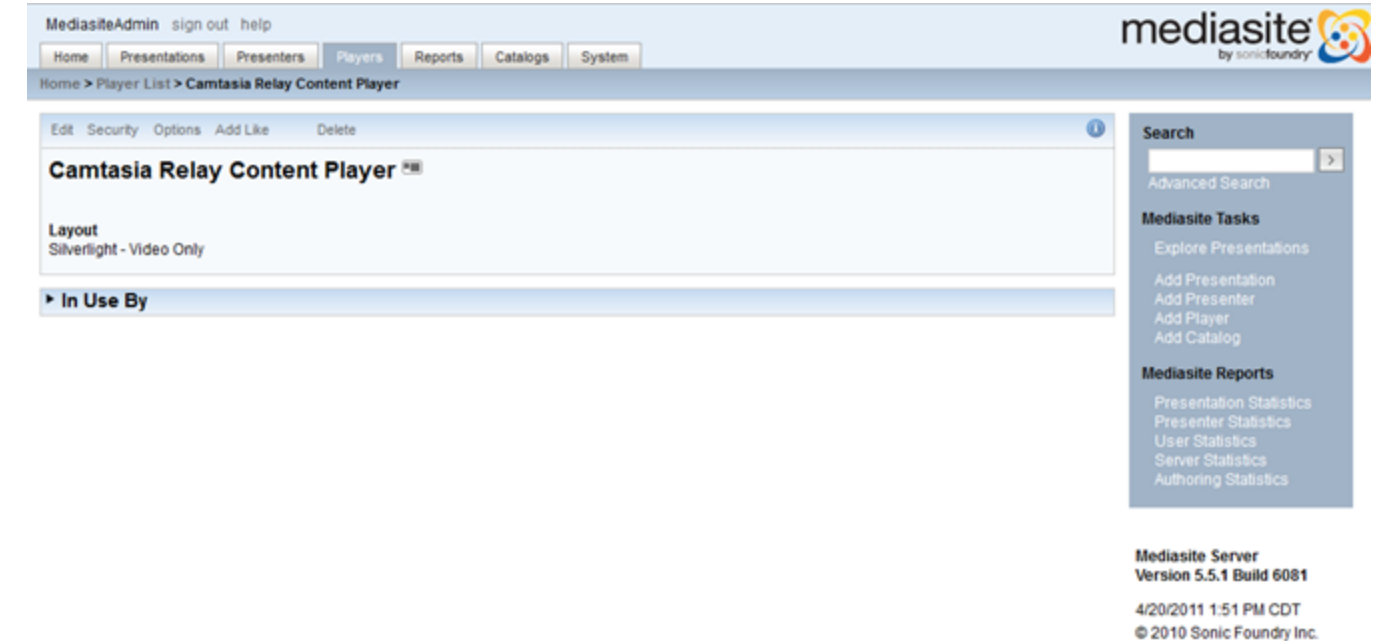

4. Click the "Save" button.

5. You should now see the player in the list.

| MediasiteAdmin sign out help                                                                                                    |                                                                                            |                    | mediasite                                                    |  |  |
|----------------------------------------------------------------------------------------------------|--------------------------------------------------------------------------------------------|--------------------|--------------------------------------------------------------|--|--|
| Home         Presentations         Presenters         Players         Reports         Catalogs         System         By sonic/foundry           Home > Player List |                                                                                            |                    |                                                              |  |  |
| Search by Keyword                                                                                                    |                                                                                            |                    | Search                                                       |  |  |
| * Players                                                                                                    |                                                                                            | Add Player         |                                                              |  |  |
| 1-10 (of 10) Player(s)<br>select all : none   delete   security                                                                                                    |                                                                                            |                    | Mediasite Tasks                                              |  |  |
| Name 🛆                                                                                                    | Description                                                                                | Owner              | Add Dracantation                                             |  |  |
| Camtasia Relay Content Player                                                                                                    |                                                                                            | MediasiteAdmin 🕾 🎟 | Add Presenter                                                |  |  |
| Mediasite - Large Video, Very Small Slides                                                                                                    | Default Player with 400x300 video area and<br>360x270 slide area.                          | MediasiteAdmin 🕾 📟 | Add Player<br>Add Catalog                                    |  |  |
| Mediasite - Small Video, Small Slides                                                                                                    | Default Player with 240x180 video area and<br>500x375 slide area.                          | MediasiteAdmin 😗 🎟 | Mediasite Reports<br>Presentation Statistics                 |  |  |
| Mediasite - Small Video, Small Slides (3 Banners)                                                                                                    | Default Player with 240x180 video area and<br>500x375 slide area. Includes 3 banner areas. | MediasiteAdmin 🐴 🎟 | Presenter Statistics<br>User Statistics<br>Server Statistics |  |  |
| Mediasite - Standard Video, No Slides                                                                                                    | Default Player with 320x240 video area, but no<br>slides.                                  | MediasiteAdmin 🕾 📟 | Authoring Statistics                                         |  |  |
| Mediasite - Standard Video, Standard Slides                                                                                                    | Default Player with 320x240 video area and<br>640x480 slide area.                          | MediasiteAdmin 🐴 🎟 | Mediasite Server                                             |  |  |
| Mediasite - Very Large Video, No Slides                                                                                                    | Default Player with 640x480 video area, but no<br>slides.                                  | MediasiteAdmin 🕾 📟 | 4/20/2011 1:51 PM CDT                                        |  |  |
| Mediasite - Very Small Video, Large Slides                                                                                                    | Default Player with 200x150 video area and<br>1024x768 slide area.                         | MediasiteAdmin 🕾 🎟 | © 2010 Sonic Foundry Inc.                                    |  |  |
| Mediasite - Wide Screen Video, Small Slides (3 Banners)                                                                                                    | Default Player with 400x224 video area and<br>500x375 slide area. Includes 3 banner areas. | MediasiteAdmin 🐴 🎟 |                                                              |  |  |
| Mediasite - Wide Screen Video, Standard Slides                                                                                                    | Default Player with 400x224 video area and<br>640x480 slide area.                          | MediasiteAdmin 🕾 🎟 |                                                              |  |  |

### **Setup a Presentation Template**

6. Click "Presentations" > "Templates" from the menu.

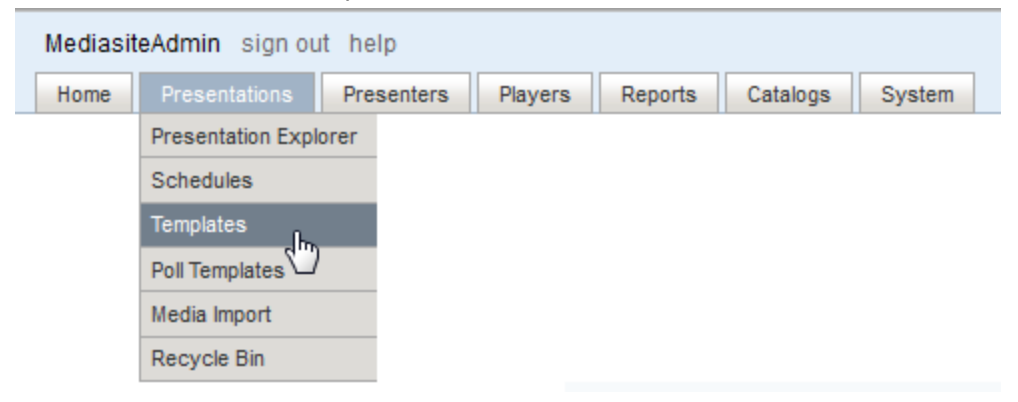

- 7. Click the "Add Template" link.
- 8. Give the template a name, choose your time zone, specify the folder in MediaSite where you would like the content stored, choose the player from the menu that you created in the previous steps, and then

select which presenters you'd like to have access to this presentation template.

Camtasia Relay will automatically associate presentations with the right presenters in Mediasite if the presenter exists in both Camtasia Relay and Mediasite.

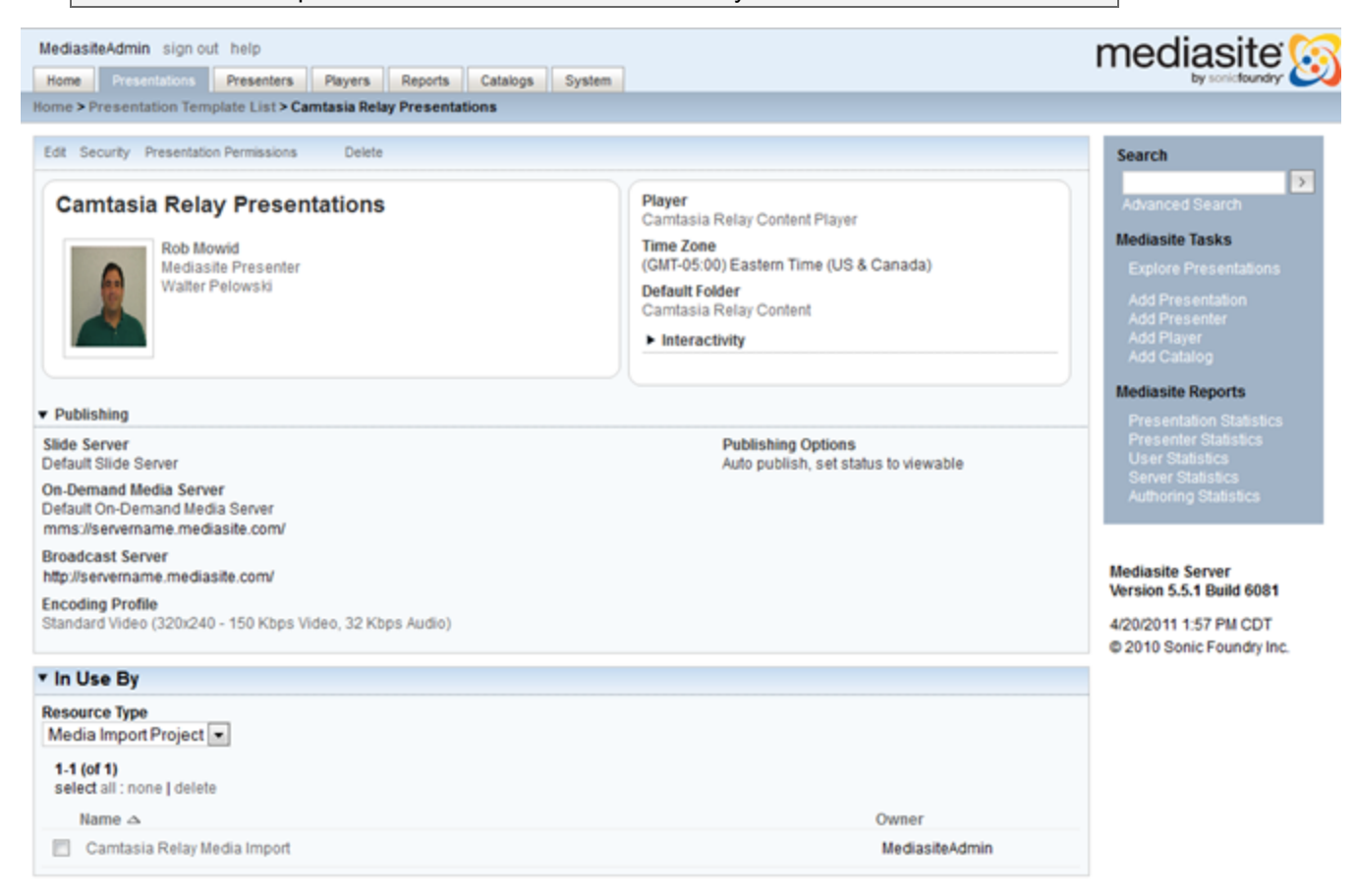

- 9. When done, click the "Save" button.
- 10. The new Presentation Template should now appear in the list.

### **Setup the Media Import Project**

The integration between Camtasia Relay and Mediasite is predicated upon the content being imported into Mediasite via this Media Import Project. Camtasia Relay can send the media directly to an FTP location configured on the Mediasite EX server or another location that can be accessed by the Mediasite EX Server.

- MediasiteAdmin sign out help

   Home
   Presentations
   Presenters
   Players
   Reports
   Catalogs
   System

   Presentation Explorer
   Schedules
   Templates
   Poll Templates
   Media Import
   Tecycle Bin
   Poll Schedules
   Poll Schedules
   Poll Schedules
   Poll Schedules
   Poll Schedules
   Poll Schedules
   Poll Schedules
   Poll Schedules
   Poll Schedules
   Poll Schedules
   Poll Schedules
   Poll Schedules
   Poll Schedules
   Poll Schedules
   Poll Schedules
   Poll Schedules
   Poll Schedules
   Poll Schedules
   Poll Schedules
   Poll Schedules
   Poll Schedules
   Poll Schedules
   Poll Schedules
   Poll Schedules
   Poll Schedules
   Poll Schedules
   Poll Schedules
   Poll Schedules
   Poll Schedules
   Poll Schedules
   Poll Schedules
   Poll Schedules
   Poll Schedules
   Poll Schedules
   Poll Schedules
   Poll Schedules
   Poll Schedules
   Poll Schedules
   Poll Schedules
   Poll Schedules
   Poll Schedules
   Poll Schedules
   Poll Schedules
   Poll Schedules
   Poll Schedules
   Poll Schedules
   Poll Schedules
   Poll Schedules
   Poll Schedules
   Poll Schedules
   Poll Schedules
   Poll Schedules
   Poll Schedules
   Poll
- 11. Click "Presentations" > "Media Import" from the menu.

- 12. Click the "Add Media Import Project" link.
- 13. Give the Project a suitable name like "Camtasia Relay Media Import" and choose an interval at which you would like the project to run. Specify the location, username, and password of the content. For the Presentation Template, choose the template created in the previous steps. It is recommended that you leave the "Delete file from dropbox after success import" checkbox checked. This will remove the content from the temporary location after it has been imported into Mediasite.

The content that is produced by Camtasia Relay and exported to a location for Mediasite to ingest, will not instantly be available when it is published by Camtasia Relay. It must first be imported. The import project will run on a defined "Update Interval" of your choosing. If the content is not yet visible when your Camtasia Relay automatic notifications are sent, you should wait at least until the update interval has passed until once again checking the hyperlink for the media.

While you can publish content recorded with Camtasia Relay anywhere for the Mediasite EX server to import, it is recommended that you use an FTP location on the EX server. This should result in faster overall turn-around times for your videos and fewer points of failure in the file transfer process.

| ediasiteAdmin sign out help                                                                                               |          | mediasite                |
|----------------------------------------------------------------------------------------------------|----------|--------------------------|
| ome Presentations Presenters Players Reports Catalogs System ne > Media Import Project List > Camtasia Relay Media Import |          | by soricfoundry          |
|                                                                                                    |          |                          |
| fit Security Delete                                                                                                    |          | Search                   |
|                                                                                                    |          | Advanced Search          |
| Project Name<br>Camtasia Relay Media Import                                                                               |          | Auvaliced Search         |
| orannaara reelaj metra majoren                                                                                            |          | Mediasite Tasks          |
| /pdate Interval                                                                                                    |          | Explore Presentations    |
| 0 . 15 (in.min)                                                                                                    |          | Add Presentation         |
| ▼ Dropbox                                                                                                    |          | Add Player               |
| ocation                                                                                                    |          | Add Catalog              |
| fp://mediasite.techsmith.com                                                                                              |          | Mediasite Reports        |
| Isername                                                                                                    |          | Presentation Statistics  |
| mediasiterelay                                                                                                    |          | Presenter Statistics     |
| Decurred                                                                                                    |          | Server Statistics        |
| assword                                                                                                    |          | Authoring Statistics     |
|                                                                                                    |          |                          |
| <ul> <li>Import Options</li> </ul>                                                                                        |          | Mediasite Server         |
| Presentation Template                                                                                                    |          | Version 5.5.1 Build 6081 |
| Camtasia Relay Presentations                                                                                              |          | 4/20/2011 1:42 PM CDT    |
| Always use presenters from template                                                                                       |          | © 2010 Sonic Foundry Inc |
|                                                                                                    |          |                          |
| Delete file from dropbox after successful import                                                                          |          |                          |
| Project Startup                                                                                                    |          |                          |
| Start the project immediately upon creation                                                                               |          |                          |
| Do not start the project (manual start)                                                                                   |          |                          |
| Start the project on 4/20/2011 Sat 12: 00 AM 🗸                                                                            |          |                          |
|                                                                                                    |          |                          |
| Test                                                                                                    | Save Car | ncel                     |

- 14. When you have completed adding information for the Media Import Project click the "Save" button.
- 15. Your new Media Import Project should appear on the list. When presentations begin getting imported you will see them in the "Imported Presentations" content container.

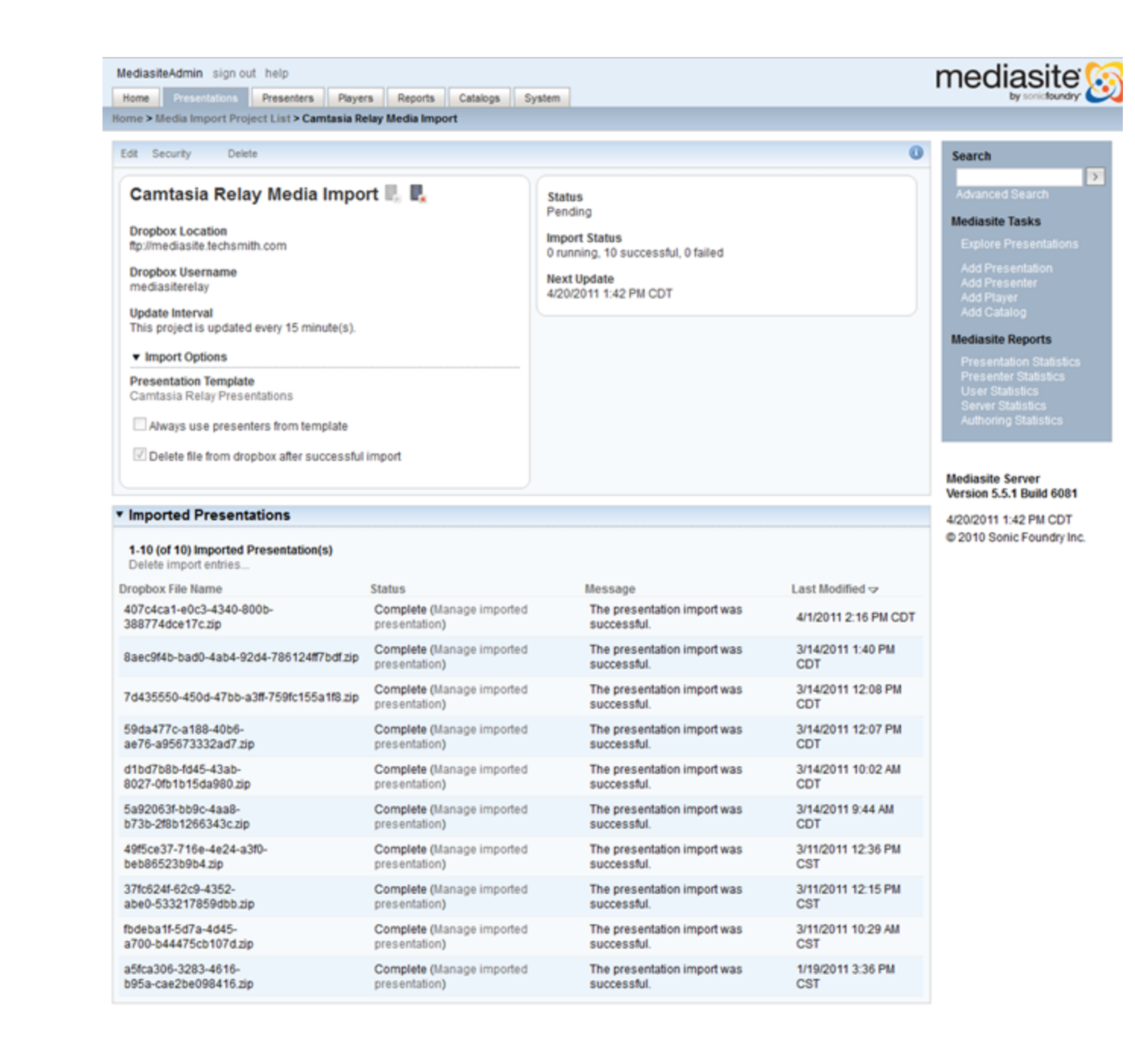

# **Camtasia Relay Integration Setup**

1. Log in to your Camtasia Relay website as an administrator.

| Username:             |         |
|-----------------------|---------|
| Password:             |         |
| Forgot your password? |         |
|                       | Sign In |
|                       |         |

## **Enable the Mediasite Plug-In**

2. Click System > Plug-Ins from the menu.

| Camtasia Relay <sup>®</sup> |               |          |       |
|-----------------------------|---------------|----------|-------|
| System                      | Presentations | Profiles | Users |
| Servers                     |               |          |       |
| System Optio                | ons           |          |       |
| Plug-Ins                    | راس           |          |       |
| Activation                  |               |          |       |
| Client Machin               | ies           |          |       |
| Event Log                   |               |          |       |
| Download Re                 | corders       |          |       |

3. Look for the Mediasite plug-in and click the Verify button.

| Verify | 👸 Mediasite                     |                                                                                                    |
|--------|---------------------------------|----------------------------------------------------------------------------------------------------|
|        | Version 3.0.2.0<br>By TechSmith | This publishing assembly is used to publish files to Mediasite servers via Ftp and sFtp protocols. |

4. You should see an indication that the plug-in has been successfully verified. Next click the Install button.

| Install                        | <ul> <li>Mediasite</li> <li>Version 3.0.2.0</li> <li>By <u>TechSmith</u></li> </ul> | This publishing assembly is used to publish files to Mediasite servers via Ftp and sFtp protocols. |  |  |  |
|--------------------------------|-------------------------------------------------------------------------------------|----------------------------------------------------------------------------------------------------|--|--|--|
| Plug-In successfully verified. |                                                                                     |                                                                                                    |  |  |  |

5. You should see an indication that the plug-in has been successfully installed.

| Remove                          | <ul> <li>Mediasite</li> <li>Version 3.0.2.0</li> <li>By <u>TechSmith</u></li> </ul> | This publishing assembly is used to publish files to Mediasite servers via Ftp and sFtp protocols. |  |  |  |
|---------------------------------|-------------------------------------------------------------------------------------|----------------------------------------------------------------------------------------------------|--|--|--|
| Plug-In successfully installed. |                                                                                     |                                                                                                    |  |  |  |

#### **Create a New Mediasite Publishing Des**tination

6. Click Profiles > Publish Destination Setup from the menu.

| Camtas<br>Tech <b>smith</b> | ia Relay*     |                           |       |  |
|-----------------------------|---------------|---------------------------|-------|--|
| System                      | Presentations | Profiles                  | Users |  |
|                             |               | Publish Destination Setup |       |  |
|                             |               | Publish Account Setup     |       |  |
|                             |               | Notification Server Setup |       |  |
|                             |               | Notification S            | Setup |  |
|                             |               | Variables                 |       |  |

- 7. On the left menu look for the Mediasite node and click it.
- 8. Specify a title, hostname, path, and the viewer URL for the Mediasite FTP or sFTP destination that you have configured. This process is exactly the same as setting up an FTP or sFTP destination in

Camtasia Relay.

| 8       | New Mediasite Destination<br>Title: *                   |            |
|---------|---------------------------------------------------------|------------|
| Host: * |                                                         |            |
| Example | e: ftp.media.company.com                                |            |
| Path:   |                                                         | L          |
| Example | e: presentations\class                                  |            |
| Mediasi | te Viewer URL: *                                        | 1          |
| Example | a: http://mediasite.company.com/virtualdirectory/viewer | (*)        |
| FTP     |                                                         |            |
|         |                                                         | ★ required |